### Moje konto G Suite – instrukcja

Twoja przygoda z kontem szkolnym <u>G Suite dla Szkół i Uczelni</u> – dla Ciebie jako ucznia/uczennicy naszej szkoły konto to da wiele możliwości komunikacji, oraz pracy i nauki. Możliwości z których skorzystasz są bardzo szerokie.

Jeśli chcesz zalogować się na swoje konto musisz posiadać swój adres w domenie szkolnej zsjp2sokolowmlp.pl oraz hasło, które otrzymałeś/aś od swojego nauczyciela wychowawcy:

#### Przykład:

Login: krzysztofkowalski@zsjp2sokolowmlp.pl

Hasło jadnorazowe: 3\$-5%sD

#### Postępuj więc wg instrukcji:

- 1. Wejdź na stronę: https://myaccount.google.com
- 2. Kliknij: zaloguj się:

| Goo | ogle Konto                                                                                                    | ⑦ ## Zaloguj się                                                                                                    |
|-----|----------------------------------------------------------------------------------------------------|----------------------------------------------------------------------------------------------------|
|     | Strona główna<br>Dane osobowe<br>Dane i personalizacja<br>Bezpieczeństwo<br>Osoby i udostępnianie<br>Płatności i subskrypcje | Oddy zalogujesz się na konto Google, możesz przeglądać swoje dane, fiormacje o aktywności, opcje zabezpieczeń i ustawienia prywatności oraz nimi zarządzać, by lepiej wykorzystać możliwości usług Google.   Niektóre ustawienia prywatności możesz sprawdzić i dostosować już teraz. Więcej opcji jest dostępnych po zalogowaniu się na konto lub utworzeniu nowego. Więcej informacji |
|     |                                                                                                    | Utwórz konto Google                                                                                                    |

## 3. Wpisz swój adres e-mail, otrzymany od nauczyciela (tak jak w przykładzie):

|                           | Ģ                                         | boogle                         |                     |
|---------------------------|-------------------------------------------|--------------------------------|---------------------|
|                           | Zal                                       | oguj się                       |                     |
|                           | Użyj ł                                    | onta Googl                     | е                   |
| C Adres e-m               | nail lub telefon —                        |                                |                     |
| krzyszt                   | ofkowalski@                               | zsjp2sokolo                    | wmlp.pl             |
| Nie pamię                 | tasz adresu?                              |                                |                     |
| To nie Twó<br>trybu gości | j komputer? Ab<br>ia. <b>Dowiedz si</b> e | y zalogować<br><b>; więcej</b> | się prywatnie, użyj |
|                           |                                           |                                |                     |

4. Wpisz swoje hasło jednorazowe.

Brawo jesteś zalogowany.

# Jak korzystać z Google Meet na komputerze? – lekcje online

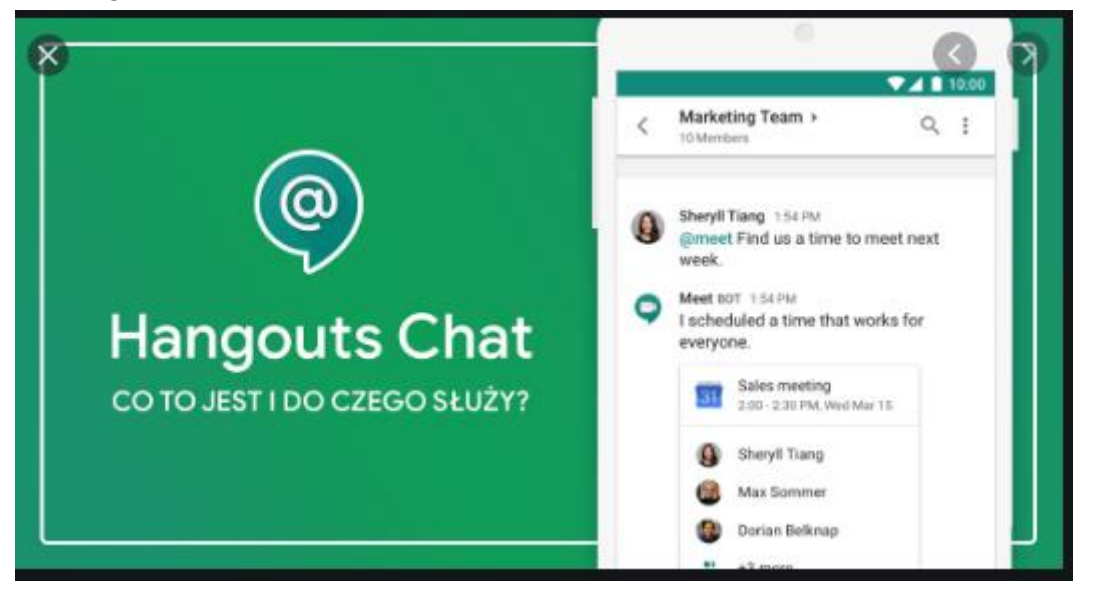

Skoro trafiłeś na tę stronę, to znaczy, że zalogowałeś się już na swoje konto szkolne <u>G Suite dla Szkół i Uczelni</u> – jeśli nie, to najpierw zajrzyj do instrukcji jak się zalogować do konta szkolnego.

Jeśli jesteś tu nadal, to oznacza, że chcesz połączyć się przez aplikację Google Meet, która umożliwia uczestniczenie w lekcji online prowadzonej przez twojego nauczyciela. Co więc należy zrobić? To nic trudnego, wykonaj kilka poniższych kroków!

#### Postępuj więc wg instrukcji:

- 1. Wejdź na stronę: https://myaccount.google.com
- 2. Kliknij: zaloguj się:

| Go | ogle Konto              | ⑦ ## Zaloguj się                                                                                                    |  |  |  |
|----|-------------------------|----------------------------------------------------------------------------------------------------|--|--|--|
| ٢  | Strona główna           |                                                                                                    |  |  |  |
| 1  | Dane osobowe            |                                                                                                    |  |  |  |
| ۲  | Dane i personalizacja   |                                                                                                    |  |  |  |
| ⋳  | Bezpieczeństwo          | Gdy zalogujesz się na konto Google, możesz przeglądać swoje dane,                                                                                                    |  |  |  |
| ĝ  | Osoby i udostępnianie   | informacje o aktywności, opcje zabezpieczeń i ustawienia prywatności oraz<br>nimi zarządzać, by lepiej wykorzystać możliwości usług Google.                                                   |  |  |  |
|    | Płatności i subskrypcje | Niektóre ustawienia prywatności możesz sprawdzić i dostosować już teraz.<br>Więcej opcji jest dostępnych po zalogowaniu się na konto lub utworzeniu<br>nowego. <mark>Więcej informacji</mark> |  |  |  |
|    |                         | Zaloguj się                                                                                                    |  |  |  |

Utwórz konto Google

#### 3. Brawo jesteś już zalogowany na swoim koncie G Suite.

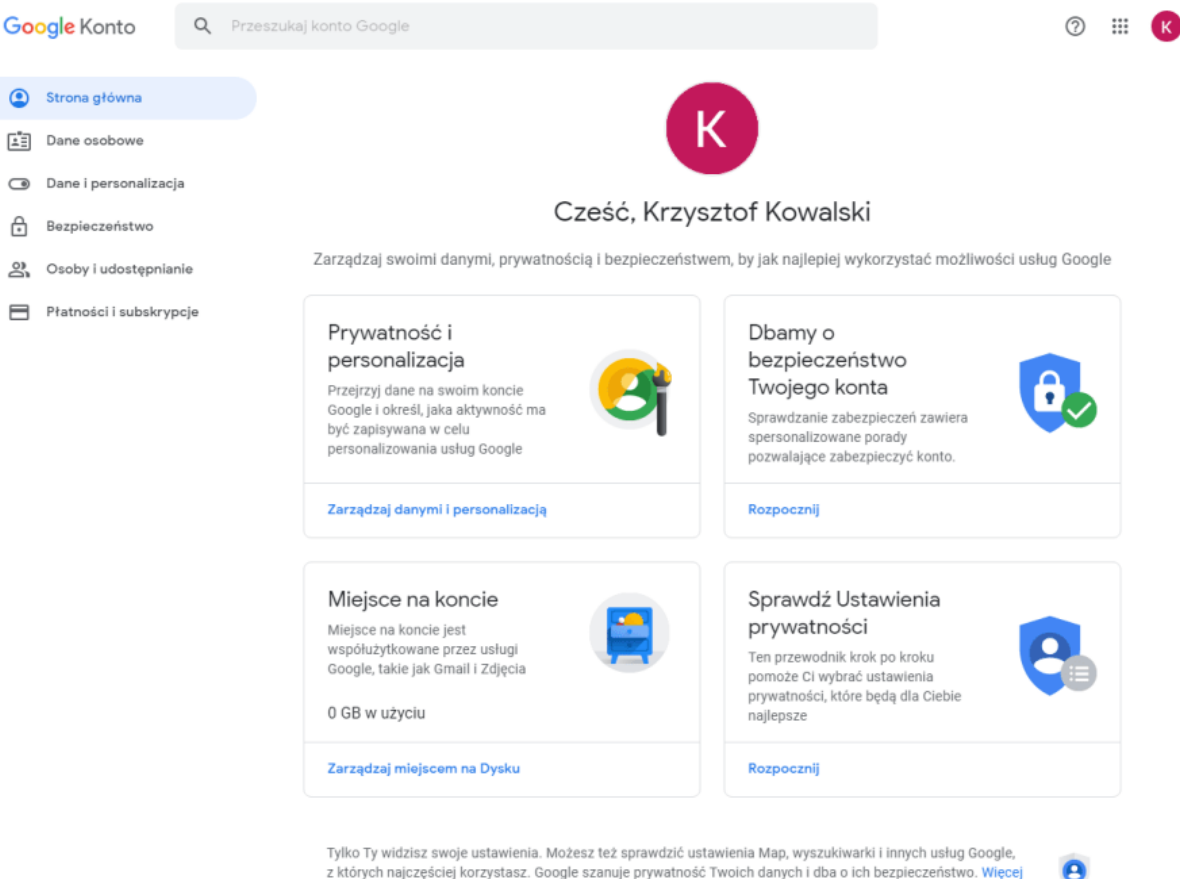

z których najczęściej korzystasz. Google szanuje prywatność Twoich danych i dba o ich bezpieczeństwo. Więcej informacji

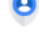

## 4. Teraz kliknij w prawym górnym rogu obok na kwadrat z kropek, a później wyszukaj ikonki Meet:

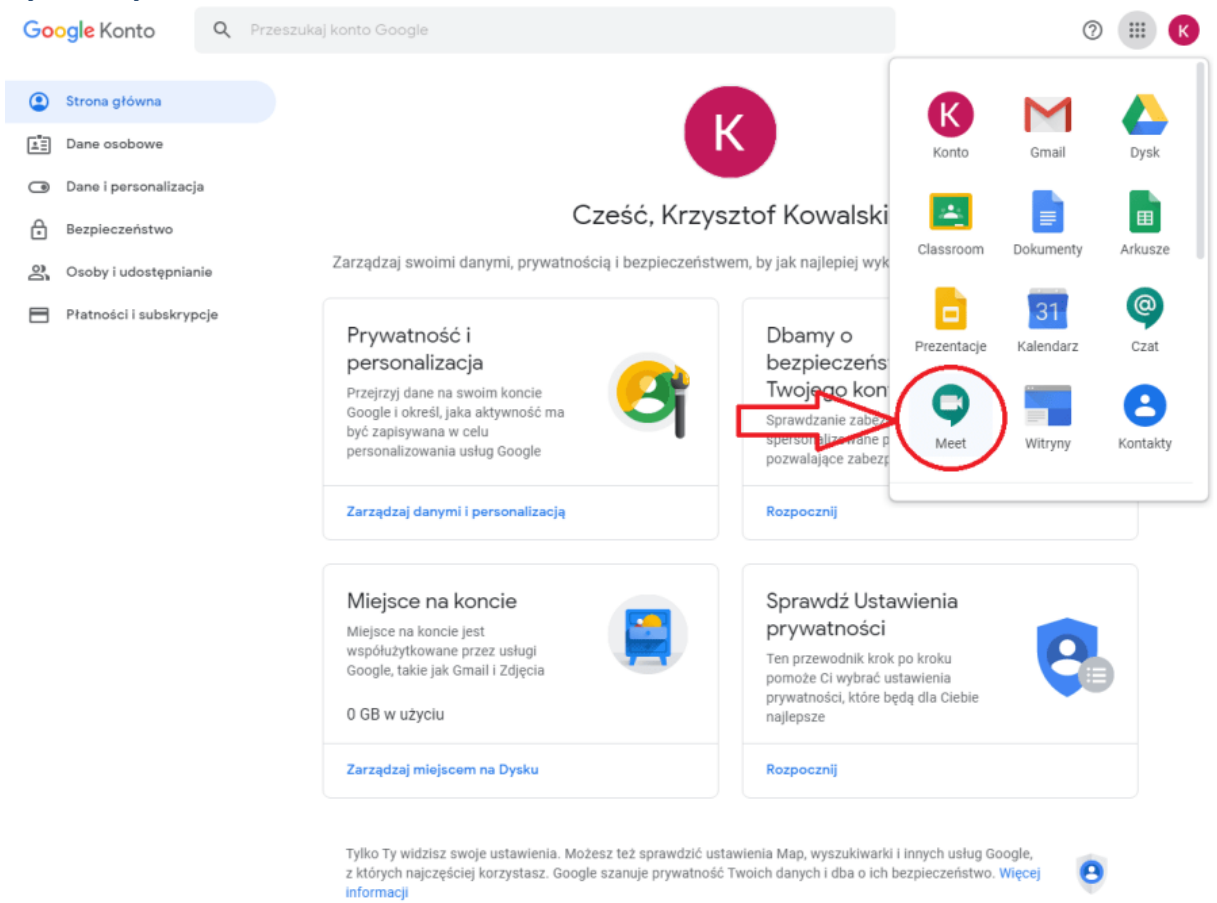

# Jak korzystać z Hangouts Meet – aplikacja na telefon – lekcje online

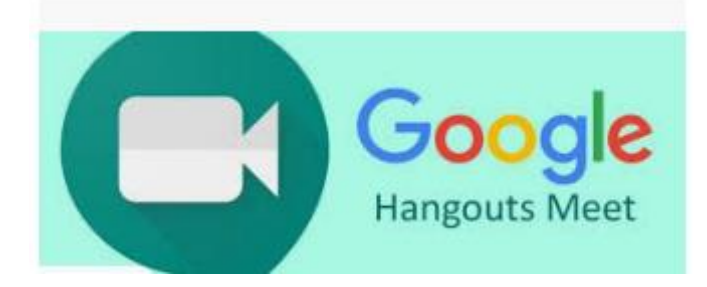

Skoro trafiłeś na tę stronę, to znaczy, że zalogowałeś się już na swoje konto szkolne <u>G Suite dla Szkół i Uczelni</u> – jeśli nie, to najpierw zajrzyj do instrukcji jak się zalogować do konta szkolnego.

Jeśli jesteś tu nadal, to oznacza, że chcesz połączyć się przez aplikację <u>Hangouts Meet</u> na telefonie, która umożliwia uczestniczenie w

lekcji online prowadzonej przez twojego nauczyciela. Co więc należy zrobić? To nic trudnego, wykonaj kilka poniższych kroków!

#### Postępuj więc wg instrukcji:

- 1. Wejdź na stronę i pobierz aplikację: Aplikacja w Google Play
- 2. Pamiętaj, aby korzystać z aplikacji musisz mieć aktywne konto szkolne zaloguj się do niego w telefonie. To nic trudnego, wystarczy wejść w ustawienia konta i kliknąć dodaj nowe konto Google.
- 3. Obrazki udostępnione na stronie umożliwiają pobranie oprogramowania G Suite Google Meet i są pobrane z tej strony.